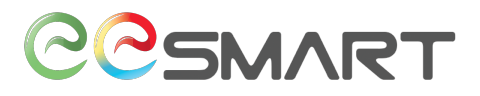

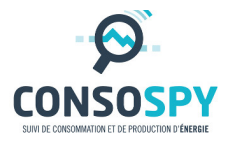

# Module Électricité

### Notice d'installation

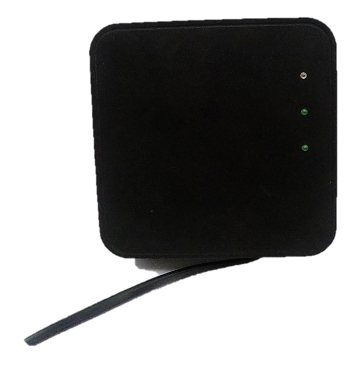

Le module électricité a pour fonction de récupérer les données d'un compteur électrique.

Le module électricité communique avec le module internet via une liaison radio

Identification : Référence : Version : Publication :

Module Électricité / Notice d'installation D0000000000B v1.2 Octobre 2017

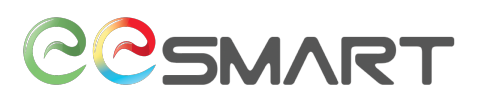

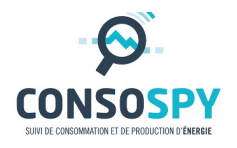

#### 1. Préambule

Avant d'installer ce module électricité, vous devez avoir installé votre module internet (Se référer à la documentation « Notice d'installation du module internet »).

#### 2. Préparation

Avant installation de votre module électricité (Étape 3), notez ci-dessous son identifiant (composé de 8 chiffres) présent au dos du boitiers.

## 

#### 3. Installation du module

Pour installer le module :

• Connectez-le à votre compteur Électrique ;

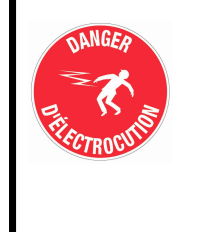

 <u>Attention</u>: avant toutes manipulations sur votre compteur pour votre sécurité, mettre hors tension votre installation (disjoncteur général positionné à 0) jusqu'à la fin de la mise en place du module.

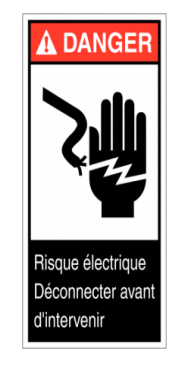

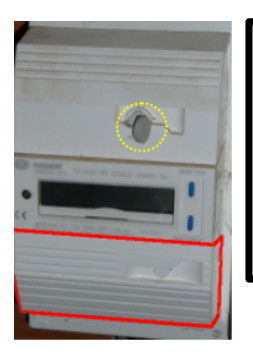

 <u>Attention</u>: À aucun moment vous ne devez enlever le scellé entouré en jaune pointillé sur la photo ci-contre (que ce soit en haut ou en bas) ! Briser ce scellé, vous exposerait à des poursuites de la part de votre distributeur d'électricité.

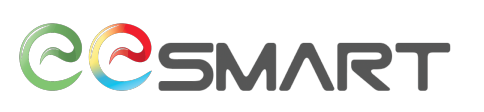

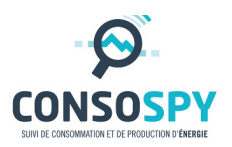

- Repérez la partie basse de celui-ci, puis s'il n'y a pas de présence du scellé, retirez le bloc vers vous (Attention sur certain modèle de compteur, il y aura une visse à dévisser);
- Repérez les 2 sorties I<sub>1</sub> et I<sub>2</sub> indiquées sur le compteur (qui se trouve en bas à droite) ;

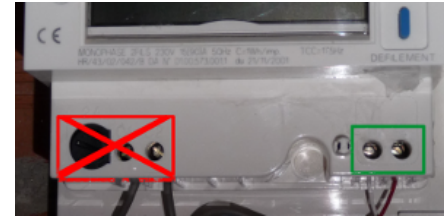

NUMBER OF T

- Après avoir repéré les sorties, positionnez le module sur une des surface plane adjacents au compteur (attention à ne pas trop l'éloigner afin d'avoir du mou pour connecter les fils sur les sorties);
- Enlevez les plastiques des scratchs à l'arrière du module, et appuyez le module contre le mur pour le fixer ;

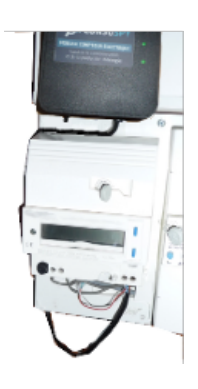

- Dévissez les cosses (visse) I<sub>1</sub> et I<sub>2</sub> à l'aide d'un tournevis plat isolé, insérez les 2 fils sortant du module aux sorties (le sens des fils n'ont pas d'importance) puis revissez le tout. Puis repositionnez le bloc ;
- Insérez les piles AA dans le module ConsoSpy (trappe à l'arrière du module) (Elles sont nécessaires pour permettre la continuité du fonctionnement du module lors d'une coupure secteur).

Une fois les piles mises en place, les voyants s'allument.

- Si vous avez une prise disponible, à proximité de votre compteur, branchez le cordon d'alimentation au module ;
- Repositionnez le bloc du compteur.

La manœuvre d'installation est terminée vous pouvez maintenant réenclencher le disjoncteur.

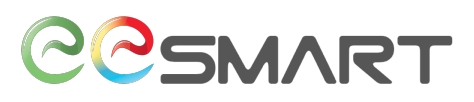

#### 4. Signification des signaux du module Électricité

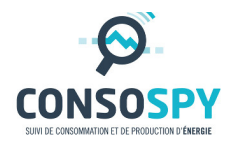

∢ Voyant Rouge

≺ Voyant Vert 1

≺ Voyant Vert 2

Économie d'énergie : Si le module fonctionne sur piles ou si l'alimentation secteur n'est pas disponible, les voyants cesseront de fonctionner après 2 minutes afin d'économiser l'énergie disponible. Pour réactiver l'affichage, appuyez sur le bouton poussoir ou basculez légèrement celui-ci.

| État du module                                                                                                    | État<br>Normal | Voyant<br>Rouge | Voyant<br>Vert 1 | Voyant<br>Vert 2 |
|----------------------------------------------------------------------------------------------------|----------------|-----------------|------------------|------------------|
| Éteint ou opérationnel (mode « Économie<br>d'énergie » si fonctionnement sur pile)                                                                                                    | Oui            | Éteint          | Éteint           | Éteint           |
| Démarrage du module.<br>Les voyants restent allumés pendant 5 secondes.                                                                                                    | Oui            | Allumé          | Allumé           | Allumé           |
| Démarrage du module en mode usine.                                                                                                    | Oui            | Clignotant      | Clignotant       | Clignotant       |
| Mise à jour du module.<br>Le module redémarrera automatiquement à la fin<br>de la procédure.                                                                                                    | Oui            | Clignotant      | Allumé           | Allumé           |
| Un problème technique est survenu.<br>Veuillez contacter le support.                                                                                                    | Non            | Allumé          | Éteint           | Éteint           |
| Recherche du module Internet.                                                                                                    | Oui            | Par vague*      | -                | -                |
| Le contrat du compteur a été identifié.                                                                                                    | Oui            | Éteint          | Allumé           | Éteint           |
| Le contrat du compteur n'est pas lisible.<br>Veuillez-vous connecter au site de suivi<br><u>http://suivi.consospy.fr/</u> pour plus d'informations.                                             | Oui            | Clignotant      | Clignotant       | Éteint           |
| Le contrat du compteur n'est pas lisible<br>sur l'entrée n°2 (Version module Double).<br>Veuillez-vous connecter au site de suivi<br><u>http://suivi.consospy.fr/</u> pour plus d'informations. | Oui            | Clignotant      | Éteint           | Clignotant       |

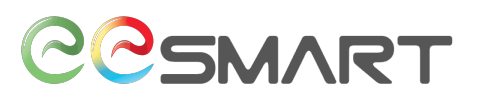

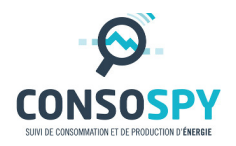

<u>Par vague</u> : Clignotement par gradation. Le voyant s'allume doucement, la lumière est de plus en plus intense, puis diminue progressivement. Le cycle se répète ensuite.

#### 5. Accès au site web de suivi

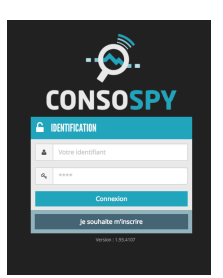

• Accédez au portail de suivi de vos produits sur le site ConsoSpy : http://suivi.consospy.fr/

Saisir votre identifiant et votre mot de passe.

#### 6. Ajout du module « Compteur Électrique »

• Cliquez sur "Ajouter un module" ;

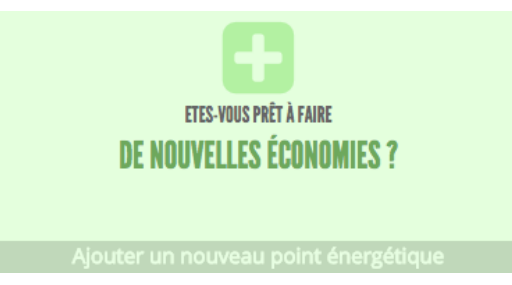

• Parmi les choix proposés, sélectionnez « Autre module ConsoSpy ».

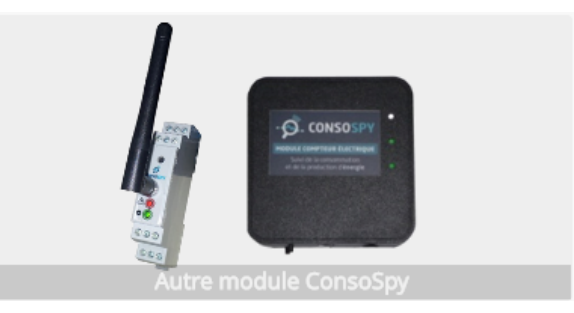

- Renseignez :
  - Le libellé du module (Exemple : Compteur Électrique) ;
  - L'identifiant du module (voir Étape 2).

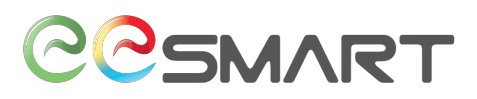

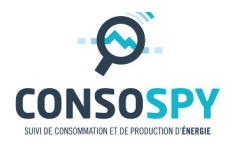

| Ajouter un nouveau module     |                                  |                 |
|-------------------------------|----------------------------------|-----------------|
| Libelle :                     | Compteur Electrique              |                 |
| ldentifiant du module :       | 74B19A3C                         | 7               |
| Rattaché au module Internet : | [#2D026DFF] Module Internet Test | \$              |
|                               |                                  | Ajouter Annuler |

Un nouveau lien apparaitra dans la liste des modules suivis.

[2D026DFF] Module Internet Test
[74B19A3C] module electricité

#### Félicitation !

L'installation est maintenant terminée.

Les données de consommation du jour seront visibles dans l'heure suivant l'installation.

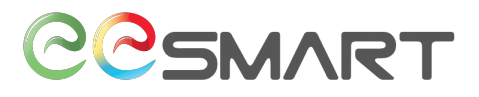

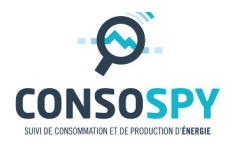

#### Contact :

eeSmart

28 bis avenue des Temps Modernes

86360 Chasseneuil du Poitou

info@eesmart.fr

Document non contractuel